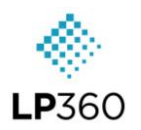

#### **Base Menus**

🔷 File 🛛 View 🔪 Options 🍡 👻

| File                      | View                           | Ontions               |                       |
|---------------------------|--------------------------------|-----------------------|-----------------------|
| File                      | view                           | Options               | QUICK ACCESS          |
| New                       | Table of Contents              | Customize Ribbon Menu | LP360 Navigation      |
| Open                      | Profile Window                 | Customize Toolbar     | File                  |
| Save Project              | 3-D Window                     | Font                  | View                  |
| Save Project As           | Immersive Window (EXP)         |                       | Options               |
| Close Project             | Dock all Floating Windows      | Help Context          | Job Manager           |
| Open Startup Dialog       | Profile/3-D View Toolbar icons |                       | Help                  |
| Project Settings          |                                | Job Manager           | More Commands         |
| Chile Projects            |                                |                       | Show Below the ribbon |
| Re-Path Project           |                                |                       | Minimize the Ribbon   |
| Coordinate System Utility |                                |                       |                       |
| Create LPLAS Dataset      |                                |                       |                       |
| Import from ASCII XYZ+    |                                |                       |                       |
| Import from MG4           |                                |                       |                       |
| Project Metadata          |                                |                       |                       |
| License Manager           |                                |                       |                       |
| Recent Project(s) List    |                                |                       |                       |
| Exit                      |                                |                       |                       |

## Navigation Tools

| € € € €  | 🖞 🌑 🚔 <table-cell-rows> 📥 Active Las Layer: 🛾</table-cell-rows> | riana_LAS_C240425_172 | 1708_1: - Filter: All Points (System) - Y | RGB - 🚺 Tin Su | rface - 🚫 Contours - 🞇 📗 🗱 🏊 📝  | • 🅼 ⊡ 🖉 ²               | 8,854 TIN (100.00%)             |
|----------|-----------------------------------------------------------------|-----------------------|-------------------------------------------|----------------|---------------------------------|-------------------------|---------------------------------|
| •        | Identify                                                        | Ŧ                     | Previous Extent                           | Points 👻       | Draw Types (Draw Points)        |                         | Draw 3D Window Extent           |
| Ð        | Zoom In                                                         |                       | Next Extent                               | Scontours ∗    | Display Contours                | . 4                     | Immersive Window                |
| Θ        | Zoom Out                                                        | Active Las Layer:     | Active LAS Layer                          |                | Toggle Breakline<br>Enforcement | +                       | Center Viewer on<br>Mouse Click |
| $\oplus$ | Continuous Zoom &<br>Pan                                        | 1                     | Single LAS Mode                           |                | Apply Intensity                 | $\mathbf{\Delta}$       | Force 100% Resolution           |
| Ś        | Pan                                                             | Filter:               | View Filter                               | <b>1</b>       | Blend Classification            | # Points /<br># TIN (%) | Point Information               |
| 5        | Fit World                                                       | $\mathbf{\nabla}$     | Live View                                 |                | Toggle Hillshade                |                         |                                 |
| +?+      | Measure                                                         | Elevation *           | Legend Types (Elevation)                  |                | Draw Profile Line               |                         |                                 |

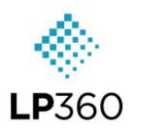

#### Legend Types

| 0                        | <i>/</i> 1             |
|--------------------------|------------------------|
| 🦲 El                     | evation 🔹 💹 Points 🔹 🚫 |
| ۲                        | Elevation              |
| 5                        | Color Band             |
| 21                       | Classification         |
|                          | Point Source           |
| 調                        | Intensity              |
| М                        | Monochromatic          |
| ξ.                       | Return Combination     |
|                          | RGB                    |
| 0                        | File                   |
| $\triangle^{\mathbf{z}}$ | Elevation Difference   |
| P                        | Point Density          |
| -                        | User Data              |
| ٢                        | GPS Time               |
| ۸                        | Scan Angle             |
| <b>E</b> 1               | Extra Bytes 1          |
| E2                       | Extra Bytes 2          |
| E3                       | Extra Bytes 3          |
| 0                        | No Display Type        |

| ۲ | Elevation       | Μ               | Monochromatic             | ρ           | Point Density | E <mark>2</mark> | Extra Byte 2    |
|---|-----------------|-----------------|---------------------------|-------------|---------------|------------------|-----------------|
| 5 | Color Band      | 2               | Return Combination        |             | User Data     | E3               | Extra Byte 3    |
|   | Classification  |                 | RGB                       |             | GPS Time      | $\bigcirc$       | No Display Type |
|   | Point Source ID | 6               | File                      | $  \land  $ | Scan Angle    |                  |                 |
|   | Intensity       | $\triangle^{Z}$ | Elevation Difference (dZ) | E1          | Extra Byte 1  |                  |                 |

### Draw Types

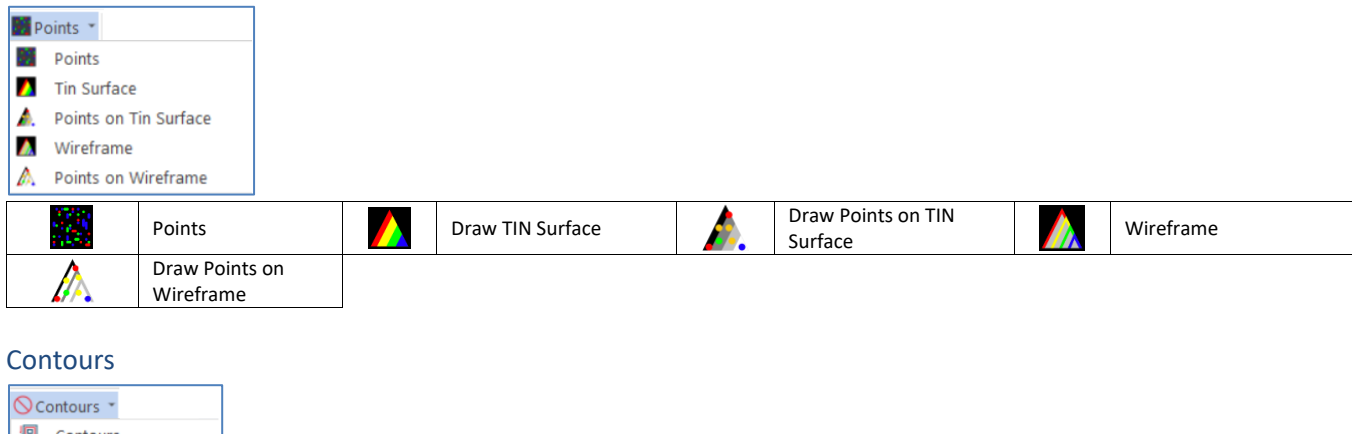

| ♦ Contours *                                                               |        |    |                 |            |             |
|----------------------------------------------------------------------------|--------|----|-----------------|------------|-------------|
| <ul> <li>Contours</li> <li>Smooth Contours</li> <li>No Contours</li> </ul> |        |    |                 |            |             |
| Cor                                                                        | ntours | 12 | Smooth Contours | $\bigcirc$ | No Contours |

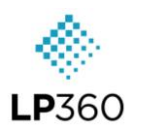

#### **Profile Window**

| Profile Window                       | - LP360                              |                  |                                    |                        |                                       |                         | ×                                      |
|--------------------------------------|--------------------------------------|------------------|------------------------------------|------------------------|---------------------------------------|-------------------------|----------------------------------------|
| 💽 🔹 🗮 🛃                              | 🏢 🗄 🎕 🚖 🖆 🛱 🖬 🗖                      | 🛛 🔽 📽 📫 Filte    | er: All Points (System) 🗸 🔊 Source | ce: All Points (Sys    | stem) 🗸 🎽 🦀 🏀 🗰 🔢                     | 🗠 😋 Destination         | : 5 High Vegetation 🗸 🦰                |
| ● 51 13 23<br>● 33 2 ⊕<br>▲ 51 52 53 |                                      |                  |                                    |                        |                                       |                         |                                        |
| $\bigcirc$                           | Legend Types (Elevation<br>(CTRL+Q)) |                  | GPS Time                           | EV!                    | Display Properties                    | All Points (Bysten) 🗸 🗸 | Source Points Filter                   |
| 5                                    | Color Band (CTRL+A)                  | $\checkmark$     | Scan Angle                         | ţ                      | Profile Depth                         | 2                       | Classify Above Line<br>(CTRL+G)        |
|                                      | Classification (CTRL+W)              | Е <mark>1</mark> | Extra Bytes (1/2/3)                | N.                     | Toggle Breakline<br>Enforcement       | 2                       | Classify Below Line<br>(CTRL+H)        |
|                                      | Intensity (CTRL+E)                   |                  | Blend Classification               |                        | Copy Profile to<br>Clipboard (CTRL+C) |                         | Classify Within a<br>Distance (CTRL+N) |
| Μ                                    | Monochromatic                        |                  |                                    |                        | Drape Profile Options                 |                         | Classify within Polygon<br>(CTRL+F)    |
| •••                                  | Return Combination<br>(CTRL+R)       | ++               | Re-center Z Extent<br>(CTRL+B)     | 8                      | Drape Profile Line                    |                         | Small Paintbrush<br>(CTRL+J)           |
|                                      | Point Source ID (CTRL+T)             |                  | Graticule On/Off                   | 5                      | Drape Profile by Point<br>Source ID   |                         | Medium Paintbrush<br>(CTRL+K)          |
|                                      | GIS Fusion (CTRL+U)                  | -*-              | Toggle Cursor Crosshair            | Level 1                | Profile Export Settings               |                         | Large Paintbrush<br>(CTRL+L)           |
|                                      | RGB (CTRL+I)                         | Ð                | Continuous Pan & Zoom<br>(CTRL+D)  |                        | Export Draped Line                    | S                       | Undo Last Edit                         |
| 0                                    | File (CTRL+X)                        | +?→              | Measure (CTRL+M)                   | Al Points (System) 🗸 🤟 | View Filter                           | $\mathbf{C}$            | Redo Last Edit                         |
|                                      | User Data (CTRL+S)                   |                  | Measure Area                       |                        | Classify Non-visible<br>Points Toggle | - /                     | Destination Class &<br>Flags           |

#### 3D Window

| 3D Window -                                          | LP360                          |                  |                             | x |                            |                         |                                         |
|------------------------------------------------------|--------------------------------|------------------|-----------------------------|---|----------------------------|-------------------------|-----------------------------------------|
| 🤨 - 📓 -                                              | · 📘 🖉 🚬 🧏 🖉 📑 📑                | т 🔕 🙏 🛽          | Filter: All Points (System) | ~ |                            |                         |                                         |
| ● 51 53 63<br>● 31 53 00<br>■ 33 2 (P)<br>▲ 51 52 53 |                                |                  |                             | _ |                            |                         |                                         |
|                                                      | Legend Types                   |                  | RGB (CTRL+I)                |   | Draw Points on TIN         |                         | Toggle Breakline<br>Enforcement         |
| $\bigcirc$                                           | Elevation (CTRL+Q)             | 9                | File (CTRL+X)               |   | Draw Wireframe             | <u>[[</u>               | Display Properties                      |
| 5                                                    | Color Band (CTRL+A)            |                  | User Data (CTRL+S)          |   | Draw Points on Wireframe   |                         | Top View (CTRL+D)                       |
|                                                      | Classification (CTRL+W)        |                  | GPS Time                    |   | Apply Intensity            | Ø                       | Fit World (CTRL+F)                      |
|                                                      | Intensity (CTRL+E)             | $\land$          | Scan Angle                  |   | Blend Classification       | ×                       | Toggle Axis (CTRL+B)                    |
| Μ                                                    | Monochromatic                  | Е <mark>1</mark> | Extra Bytes (1/2/3)         | X | Toggle Hillshade           | $\mathbf{A}$            | Force 100% Resolution                   |
|                                                      | Return Combination<br>(CTRL+R) |                  | Draw Types                  |   | Display Contours           |                         | Copy 3D Viewer to<br>Clipboard (CTRL+C) |
|                                                      | Point Source ID (CTRL+T)       |                  | Draw Points                 | 洞 | Display Contours           | All Points (System) 🗸 🗸 | View Filter                             |
|                                                      | GIS Fusion (CTRL+U)            |                  | Draw TIN                    | R | Display Smooth<br>Contours |                         |                                         |

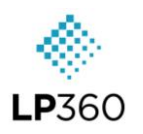

## Project tab

| Projec | t Sensor             | Map Control Points        | Point Tasks | QA/QC        | Classification  | Featur       | e Edit     | Cloud St                  | upport                 |               |                    |                    |                      |         |          |                           |                   |
|--------|----------------------|---------------------------|-------------|--------------|-----------------|--------------|------------|---------------------------|------------------------|---------------|--------------------|--------------------|----------------------|---------|----------|---------------------------|-------------------|
|        | ۲ 🗣                  | Save Project As           |             | iana_LAS_C2  | 230914_15530! * | 1            | 3          | <b>#</b>                  |                        | <b>0</b> 7    | 1                  |                    |                      | #       | Ф        | Schild Project            |                   |
| New    | Open Save<br>Project | Close<br>Project Metadata | LAS File Ad | tive LAS Pro | perties         | Add<br>Files | Add<br>WMS | Import Explore<br>Package | r Import<br>from ASCII | Import<br>MG4 | Export<br>Wizard I | Create<br>LPLAS* L | Export<br>andXML TIN | Manager | Settings | Coordinate System Catalog | Image<br>Explorer |
|        | ~ )-                 | lome                      | 85          | Layers       |                 |              |            | Import                    |                        |               |                    | Expor              | t                    |         | P        | roject Manager            | Images            |

#### Home

| New  | 9 | Save Project  |   | Save Project As | <b>1</b><br>> | Metadata |
|------|---|---------------|---|-----------------|---------------|----------|
| Open | × | Close Project | 1 | Startup Dialog  |               |          |

#### Layers

|  | * | LAS File Analyst |  | Active LAS Layer | 1 | Single LAS Mode | 2 | Active LAS Proprieties |
|--|---|------------------|--|------------------|---|-----------------|---|------------------------|
|--|---|------------------|--|------------------|---|-----------------|---|------------------------|

## LAS File Analyst Dialog

| < LAS File A  | nalyst < LAS Layer_2 >               |           |                                            |     | ×                               |                                       |
|---------------|--------------------------------------|-----------|--------------------------------------------|-----|---------------------------------|---------------------------------------|
| LAS Files     | 🔳 🗟 🛠 🖉 🎮                            | 民 Scan    | 🔍 Analyze 🛛 🕅 Repair 📝 Edit                | r 🕆 | ) 🚯 🏛 🖼 📭                       |                                       |
| LAS Files: (T | otal: 3 Selected: 1)                 |           |                                            |     |                                 |                                       |
|               | Show/Hide LAS File<br>Header Columns | ₽⁰₫       | Select Display Type for<br>Analyze Columns |     | LAS File Analyst Options        | Copy all rows in list to<br>clipboard |
| 16            | Show/Hide Scan<br>Columns            | 🛃 Scan    | Execute Scan                               | 1   | Window Centering                |                                       |
| <b>O</b>      | Show/Hide Analyze<br>Columns         | 🔍 Analyze | Execute Analysis                           |     | Window Fitting                  |                                       |
| *             | Show/Hide Repair<br>Columns          | 🔆 Repair  | Execute Repair                             | ⊞   | Display Boundaries              |                                       |
| 2             | Show/Hide Edit<br>Columns            | 🍸 Edit    | Execute Edit                               | 围   | Select LAS Files<br>Graphically |                                       |

## Import

| *   | Add Files  | \$<br>Add WMS | Import Explorer<br>Package | ASCI | Import from ASCII |
|-----|------------|---------------|----------------------------|------|-------------------|
| MG4 | Import MG4 |               |                            |      |                   |

## Export

|       | Export Wizard           | <b>PLAS</b> | Create LPLAS                              | Export LandXML TIN                           |
|-------|-------------------------|-------------|-------------------------------------------|----------------------------------------------|
| LPLAS | Create LPLAS<br>Dataset |             | Create LPLAS Layer<br>(Single LPLAS File) | Create LPLAS Layer<br>(Multiple LPLAS Files) |

## Project Manager

| <b>#</b> | Manager           | \$<br>Settings | Child Project | 1 | Re-Path |
|----------|-------------------|----------------|---------------|---|---------|
|          | Coordinate System |                |               |   |         |
|          | Catalog           |                |               |   |         |

## Images

|  | Image Explorer |
|--|----------------|
|--|----------------|

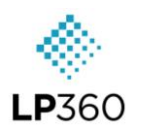

Image Explorer dialog

| 🚸 Image Explorer                  | _ |   | ×   |
|-----------------------------------|---|---|-----|
| S 1:1 2:1 B B 1:1 2:1 B B 1:1 2:1 |   | Ć | ; 🖻 |

|              | Fit the Image in Primary<br>Windows      | 0        | Identify Point                          | ۲   | Marker Display Toggle                | $\searrow$ | Zoom in All Overview<br>Windows          |
|--------------|------------------------------------------|----------|-----------------------------------------|-----|--------------------------------------|------------|------------------------------------------|
| 1:1          | Display 1:1 Primary<br>Windows           | \$       | Set All Image Views to<br>Pan/Zoom Mode |     | Overview Windows<br>Display Toggle   | <b>D</b>   | Zoom Out All Overview<br>Windows         |
| 2:1          | Display 2:1 Primary<br>Windows           | >        | Flash Photo Mode                        | Ħ   | Undistort Primary<br>Windows Toggle  | 9          | Pan to Marker in All<br>Overview Windows |
| $\searrow$   | Zoom in Primary<br>Windows               | <b>F</b> | Select Left Primary<br>Image Mode       |     | Fit the Image in<br>Overview Windows |            |                                          |
| $\mathbf{a}$ | Zoom Out Primary<br>Windows              | *        | Select Right Primary<br>Image Mode      | 1:1 | Display 1:1 Overview<br>Windows      | C          | Recompute Photo Drives                   |
| ٢            | Pan to Marker in Both<br>Primary Windows |          | Measure Object Point                    | 2:1 | Display 2:1 Overview<br>Windows      | ii ea      | Image Explorer Settings                  |

#### Sensor tab

The following tools are exclusively available with an LP360 Drone license.

| Projec | Sensor Map Control Points    | Point Tasks QA/QC                                 | Classification                    | Feature Edit        | Cloud Support        |                   |                    |                |                  |                          |                        |                          |                |                             |                        |                    |                       |                  |
|--------|------------------------------|---------------------------------------------------|-----------------------------------|---------------------|----------------------|-------------------|--------------------|----------------|------------------|--------------------------|------------------------|--------------------------|----------------|-----------------------------|------------------------|--------------------|-----------------------|------------------|
| 1      | Active Cycle: C240425_172708 | · • •                                             | ₽ ♦                               | H                   | EXIF tags/EO         | Trajectory Report | *                  | -              | ۲                | ۲                        | 1                      | *                        | in Undo        | Cv Redo                     |                        | +                  |                       | Ξ                |
| Cycle  | Update Utility               | Trajectory Auto Create<br>Processing Flight Lines | Create TV Geocoding<br>Trajectory | Strip<br>Adjustment | Export Photo Package | Pilot Log File    | Post<br>Processing | Strip<br>Align | Ortho<br>Mapping | Agisoft Ortho<br>Mapping | Manual<br>Flight Lines | Select/Edit<br>Features* | Colete Feature | E Discard                   | N                      | Archive<br>Manager | Utilities             | Job<br>Manager   |
| Import |                              |                                                   | Cycle Processing                  |                     |                      |                   |                    | Pro            | cessing          |                          |                        |                          | Feature Edit   |                             |                        | Archive            | 1                     | dol              |
|        |                              |                                                   |                                   |                     |                      |                   |                    |                |                  |                          |                        |                          | 9              | ٩.                          |                        | -                  | À I                   | -                |
|        |                              |                                                   |                                   |                     |                      |                   |                    |                |                  |                          |                        |                          | Survey         | unil iDAR<br>cr Colibration | Carmera<br>Calibration | Live D             | I PPK T<br>tility Dat | IV540<br>to Copy |
|        |                              |                                                   |                                   |                     |                      |                   |                    |                |                  |                          |                        |                          |                |                             | Unitie                 | 5                  |                       |                  |

Import

Cycle Import

## Cycle Processing

| Active Cycle: | Active Cycle             | Ĵ         | Auto Create Flight Lines | <b>→</b> | Strip Adjustment | -            | Export photo Package |
|---------------|--------------------------|-----------|--------------------------|----------|------------------|--------------|----------------------|
| <b>I</b>      | Update Utility           | <b>נו</b> | Create TV Trajectory     | <u></u>  | EXIF tags/EO     | PP           | Trajectory Report    |
|               | Trajectory<br>Processing |           | Geocoding                |          | Colorize         | $\mathbf{r}$ | Trajectory Plot      |
| <u>6</u> )    | Pilot Log File           | 1         | Single Cycle Mode        | <b></b>  | Update Utility   |              |                      |

#### Processing

| <b>—</b>   | Strip Align         | ۲ | Ortho Mapping     | * | Agisoft Ortho Mapping | <b>*</b> | Post Processing Tool |
|------------|---------------------|---|-------------------|---|-----------------------|----------|----------------------|
| Feature Ed | it                  |   |                   |   |                       |          |                      |
|            | Manual Flight Lines | 9 | Select/Edit Lasso | X | Delete Features       |          |                      |
| *          | Select/Edit Feature | 2 | Undo              | 2 | Redo                  |          |                      |
|            | Select/Edit Polygon | 8 | Save Edits        | Î | Discard Edits         |          |                      |

Archive

÷

Archive Manager

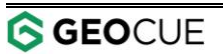

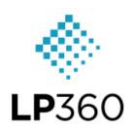

Utilities

|   | Survey Nail<br>Manager | ۹ | Calibration   | Camera Calibration | Live Stream |
|---|------------------------|---|---------------|--------------------|-------------|
| Ā | DJI PPK Utility        |   | 540 Data Copy |                    |             |

Job

Job Manager

#### Job Manager

| Dpen Project        |  |  |  |  |  |  |  |  |
|---------------------|--|--|--|--|--|--|--|--|
| Complete Job        |  |  |  |  |  |  |  |  |
| Y Delate Joh        |  |  |  |  |  |  |  |  |
|                     |  |  |  |  |  |  |  |  |
| Cancel Job          |  |  |  |  |  |  |  |  |
| 🔊 Retry Job         |  |  |  |  |  |  |  |  |
| View Log            |  |  |  |  |  |  |  |  |
| III View Report     |  |  |  |  |  |  |  |  |
| Pa File Explorer    |  |  |  |  |  |  |  |  |
| Compute Sizes       |  |  |  |  |  |  |  |  |
| Show Completed Jobs |  |  |  |  |  |  |  |  |
| Execution           |  |  |  |  |  |  |  |  |

#### Map tab

| Γ | Y            | Toggles Profile Draw Profile Centerline Drape Prof<br>Dzoom to Profile Display Properties Desport Sett | as Toggles 3D                                   | Sporting Sports Sports Sport | m In 🌠 Fixed Zoom Out   | Display Boundary     Select Graphically | Enable in Map         |                        |
|---|--------------|----------------------------------------------------------------------------------------------------|-------------------------------------------------|----------------------------------------------------------------------------------------------------|-------------------------|-----------------------------------------|-----------------------|------------------------|
|   | Live<br>View | Draw Profile Draw Profile Box                                                                          | Line to File Immersive Draw 3D Pan With Profile | 🖸 Center Viewers 🎓 Jump Up                                                                                                    | Jump Down Show Map Grid | ESelect and Load Graphically            | Set Clipping<br>Plane | Copy to<br>Clipboard * |
|   | Display      | Profile View                                                                                           | 3D View                                         |                                                                                                    | Navigation              | Grid                                    | Clipping              | Сору                   |

#### Display

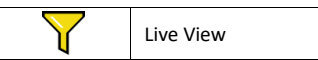

#### **Profile View**

|       | Draw Profile Line | Draw Profile Box        | $\sim$ | Drape Profile          | Export Drape Line to File |
|-------|-------------------|-------------------------|--------|------------------------|---------------------------|
| 10011 | Toggle Profile    | Draw Profile Centerline | Ś      | Drape by Source Points |                           |
| Ð     | Zoom to Profile   | Display proprieties     |        | Export Settings        |                           |

#### **3D View**

| <b>1</b> | Draw 3D Window | Zoom to Viewer Extent | $\bigcirc$ | Draw profile | + | Center Viewers   |
|----------|----------------|-----------------------|------------|--------------|---|------------------|
|          | Toggles 3D     | Pan with Profile      | <b>1</b>   | Proprieties  |   | Immersive Window |

## Navigation

| Ж | Fixed Zoom In fixed Zoom In |     |                | Jump Right | Show Map Grid |  |
|---|-----------------------------|-----|----------------|------------|---------------|--|
|   | Jump Left                   | R,X | Fixed Zoom Out | ₽          | Jump Down     |  |

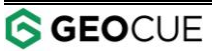

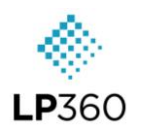

| Grid         |                    |              |                    |            |                                |
|--------------|--------------------|--------------|--------------------|------------|--------------------------------|
|              | Display Boundary   |              | Select Graphically |            | Select and Load<br>Graphically |
|              | L                  |              |                    |            |                                |
| Clipping     |                    |              |                    |            |                                |
| ••••         | Set Clipping Plane | <i>\\\\\</i> | Enable in Profile  |            | Enable in 3D                   |
|              |                    |              |                    |            |                                |
| Copy to Clip | pboard             |              |                    |            |                                |
| 5            | Map View           |              | Profile View       | $\diamond$ | 3D View                        |

#### **Control Points tab**

| Project | Sensor       | Map            | Control Points | Point Tasks | QA/QC      | Classification  | n Feature Edit     | Cloud     | Support    | t          |                |          |               |         |   |
|---------|--------------|----------------|----------------|-------------|------------|-----------------|--------------------|-----------|------------|------------|----------------|----------|---------------|---------|---|
|         | *            | Control Point  | s: None        |             | ▼ Active I | LAS Layer: Tria | ina_LAS_C230914_15 | 5305_12 * |            |            | <b>R</b> First | A last   | View Reports: |         | ¥ |
|         | //\          | Elevation Fiel | d:             |             | ▼ Drive N  | vlode:          |                    | -         |            |            | 0              | <b>O</b> |               |         |   |
| import  | Star Utility |                |                |             |            |                 |                    |           | Estimation | Correction | S Previous     | Next     |               |         |   |
| Co      | ontrol       |                |                |             | Accu       | aracy Analysis  |                    |           |            |            | Navi           | gation   |               | Results |   |

#### Control

| Ę | Import | Ť | Accuracy Star Utility |
|---|--------|---|-----------------------|

#### Accuracy Analysis

| Control Points:  | Control Points<br>Selection | Active LAS Layer: | Active LAS Layer | Accuracy Estimation |  |
|------------------|-----------------------------|-------------------|------------------|---------------------|--|
| Elevation Field: | on Field: Elevation Field   |                   | Drive Mode       | Apply Correction    |  |

#### Navigation

| First |  | Last |  | $\langle$ | Previous | $\triangleright$ | Next |
|-------|--|------|--|-----------|----------|------------------|------|
|-------|--|------|--|-----------|----------|------------------|------|

#### Results

| View Reports: | View Reports |
|---------------|--------------|
|---------------|--------------|

#### Tools tab

| Projec        | t Senso           | r Map C           | ontrol Points        | Tools | Point Tasks | QA/QC | Classification | Feature Edit | Cloud | Support |
|---------------|-------------------|-------------------|----------------------|-------|-------------|-------|----------------|--------------|-------|---------|
|               |                   | ÷                 | <b>Š</b>             |       |             |       |                |              |       |         |
| U             | $\cup$            | AUTO              |                      |       |             |       |                |              |       |         |
| LAS to<br>LAS | LAS to<br>Control | LAS to<br>LAS     | Colorize<br>By Image |       |             |       |                |              |       |         |
| Manual        | Registration      | Auto Registration | n General            |       |             |       |                |              |       |         |

#### **Manual Registration**

#### Auto Registration

LAS to LAS

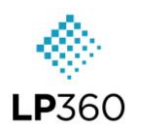

#### General

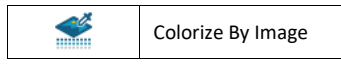

## Point Tasks tab

| Project            | Sensor      | Ma         | p Co              | ntrol Point    | s P          | oint Tasks           | QA/QC                  | Classification      | Feature                 | Edit            | Cloud | Support |
|--------------------|-------------|------------|-------------------|----------------|--------------|----------------------|------------------------|---------------------|-------------------------|-----------------|-------|---------|
| <b>#</b>           | ţŧ.         | العر       | $\underline{\ll}$ |                | 0            | 0                    |                        | $\Diamond$          | <₿                      | 3               |       |         |
| By Active<br>Layer | By<br>Point | By<br>Line | By<br>Polygon     | By<br>Envelope | By<br>Circle | By Circular<br>Stamp | By Rectangula<br>Stamp | By Feature<br>Layer | By Feature<br>Attribute | Recover<br>Task |       |         |
| Active Layer       |             |            |                   | Exe            | cute         |                      |                        | Featur              | e Layer                 | Utility         |       |         |

#### Active Layer

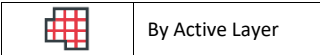

#### Execute

|  | By Point | X | By Polygon  |            | By Circle         | By Rectangular Stamp |
|--|----------|---|-------------|------------|-------------------|----------------------|
|  | By Line  |   | By Envelope | $\bigodot$ | By Circular Stamp |                      |

#### Feature Layer

#### Utility

| 3 | Recover Task |
|---|--------------|
|---|--------------|

## QA/QC tab

| Project Sensor Map Con              | trol Points | Point Tasks QA/Q | Classification Feature Edit Cloud Support                                                                                                    |             |                    |           |                  |
|-------------------------------------|-------------|------------------|----------------------------------------------------------------------------------------------------|-------------|--------------------|-----------|------------------|
| Jump Amount: 75 V<br>Center Viewers | Praw Draw   | Move off map *   | Create QA/QC Shapefile 'X Add Polygon Issue Target:  Add Rectangular Issue  AdQC Issue 'D Add Circular Issue  D Add Circular Issue  D Delete Issue | Seamline Bo | undary Surface     | QC        | L<br>Point Cloud |
| Navigation                          | offie 3D    | Views            | Issues                                                                                                    | Analysis Al | Analysis Precision | Kasters - | Statistics       |
| Navigation                          |             |                  |                                                                                                    |             |                    |           |                  |

| • <b>‡</b> • | Map Jump | Jump Amount: | Jump Amount | Ŧ | Center Viewers |
|--------------|----------|--------------|-------------|---|----------------|
|--------------|----------|--------------|-------------|---|----------------|

#### Views

| Draw Profile | Move off map                 | Auto pans the map<br>when the profile<br>approaches the edge | Pan 3D with Jump |
|--------------|------------------------------|--------------------------------------------------------------|------------------|
| Draw 3D      | Position in center of<br>map | Pan 3D with Profile                                          |                  |

#### Issues

| 2 | QA/QC Issue Editor        |   | Add Rectangular Issue | Ľ | Add Polygon Issue | ×       | Delete Issue |
|---|---------------------------|---|-----------------------|---|-------------------|---------|--------------|
|   | Create QA/QC<br>Shapefile | Ċ | Add Circular Issue    |   | Edit Issue        | Target: | Target       |

### Analysis

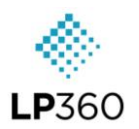

# LP360 Tool Guide

(Updated for version 2024.2.66.0)

| Point Cloud Stats | _ <u></u> | Seamline Analysis | Boundary Analysis | $\bigcirc$ | Surface Precision | • • • | QC Rasters |
|-------------------|-----------|-------------------|-------------------|------------|-------------------|-------|------------|
|                   | Ð         | Point Cloud Stats |                   |            |                   |       |            |

#### **Classification tab**

| Project                 | Sensor                   | Мар        | Control Points | Point Tasks  | QA/QC                | Classification | Feature Edit                               | Cloud      | Support    |               |
|-------------------------|--------------------------|------------|----------------|--------------|----------------------|----------------|--------------------------------------------|------------|------------|---------------|
| Source:<br>Destination: | All Points (<br>2 Ground | (System) 🔻 | Classify       | Small Rectan | gle 🚟 S<br>angle 🌄 N | mall Circle    | ∽ Undo Classificati<br>∼ Redo Classificati | on<br>on   | Outliers   | 1<br>Tree     |
| /Set Flags              |                          |            | within Polygon | Large Rectan | gie 💟 Li             | arge Circle    | Classify Non-Visi                          | DIE POINTS | Se         | egmentation   |
|                         | Filters                  |            |                |              | To                   | ools           |                                            |            | Auto Class | sifiers (EXP) |

#### Filters

| Source: Source Destination: | Destination |  | Set Flags |
|-----------------------------|-------------|--|-----------|
|-----------------------------|-------------|--|-----------|

#### Tools

| <b>23</b> | Classify within<br>Polygon |   | Large Rectangle | $\bigcirc$ | Large Circle        | 20 | Classify Non-Visible<br>Points |
|-----------|----------------------------|---|-----------------|------------|---------------------|----|--------------------------------|
|           | Small Rectangle            | 0 | Small Circle    | 2          | Undo Classification |    |                                |
|           | Medium Rectangle           | O | Medium Circle   | 2          | Redo Classification |    |                                |

## Auto Classifiers (EXP)

| 💦 Out | liers | • | Tree Segmentation |
|-------|-------|---|-------------------|
|-------|-------|---|-------------------|

## Feature Edit tab

| ſ | Project                  | Sensor     | Мар        | Control Points | Point Tasks | QA/QC    | Classification           | Feature Edit      | Cloud Supp    | ort           |            |                             |                        |                    |                      |
|---|--------------------------|------------|------------|----------------|-------------|----------|--------------------------|-------------------|---------------|---------------|------------|-----------------------------|------------------------|--------------------|----------------------|
|   | *                        | 🍃 Create   | Feature    | Layer          |             |          |                          | undo 🗸            | Redo          | K Select/Edit | K. Reshape | Simplify                    | a Edit Powerlines      | 5                  | 🔁 Schema Editor      |
|   |                          | Active Fea | iture Laye | r: [None]      |             | * 0-0    |                          | Save Edits        | Discard Edits | Add           | Split      | <ul> <li>Respace</li> </ul> | Touble Line Drain      |                    | Feature Edit Options |
|   | Select/Edit<br>Features* | 🛃 Surfac   | e Mode     |                |             | Create   | Create From<br>Selected* | X Delete Features |               | 7 Delete      | ≫ Merge    | 🖒 Reverse                   | Create Seawall Feature | Feature<br>Analyst |                      |
|   | Selection                |            |            |                |             | Features |                          |                   |               | Vertices      | Geo        | metry                       | Tools                  |                    | Options              |

#### Selection

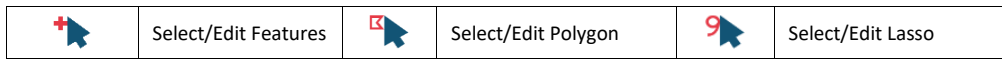

#### Features

| <b>*</b>              | Create Feature<br>Layer       | Z        | Enable Auto-Z Constant<br>Mode  | $\mathbf{N}$ | Undo            | 2 | Redo          |
|-----------------------|-------------------------------|----------|---------------------------------|--------------|-----------------|---|---------------|
| Active Feature Layer: | Active Feature<br>Layer       | <b>*</b> | Create Feature                  | 8            | Save Edits      |   | Discard Edits |
| Z                     | Enable Auto-Z<br>Surface Mode | T T      | Create Feature from<br>Selected | ×            | Delete Features |   |               |

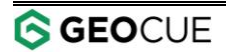

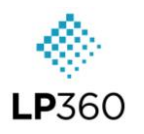

| Selected*     | Selected Feature                        |                  |                            |              |                         |                                  |         |                        |                                                 |
|---------------|-----------------------------------------|------------------|----------------------------|--------------|-------------------------|----------------------------------|---------|------------------------|-------------------------------------------------|
| Buffer Geom   | etry                                    |                  |                            |              |                         |                                  |         |                        |                                                 |
| Union Geom    | etry<br>ometry                          |                  |                            |              |                         |                                  |         |                        |                                                 |
| Assemble M    | ultipart                                |                  |                            |              |                         |                                  |         |                        |                                                 |
| Disassemble   | Multipart                               |                  |                            |              |                         |                                  |         |                        |                                                 |
| Y Y           | Create from<br>Selected Feature         | Ŀ                | Buffer Geometr             | у            |                         | Union Geomet                     | ry      |                        | Intersect Geometry                              |
|               | Assemble Multipart                      |                  | Disassemble Ge             | ometry       |                         | 1                                |         |                        |                                                 |
| Vertices      |                                         |                  |                            |              |                         |                                  |         | _                      |                                                 |
|               | Select/Edit                             |                  | Add                        |              | $\overline{\mathbf{Z}}$ | Delete                           |         |                        |                                                 |
| Geometry      |                                         |                  |                            |              |                         |                                  |         |                        |                                                 |
|               | Reshape                                 |                  | Split                      |              | $\gg$                   | Merge                            |         | $\widehat{\mathbf{x}}$ | Simplify                                        |
| +             | Respace                                 |                  | Reverse                    |              |                         |                                  |         |                        |                                                 |
| Tools         |                                         |                  |                            |              |                         |                                  |         |                        |                                                 |
| 遼             | Edit Powerlines                         | * I              | Double Line Dra            | in           | <u>+</u>                | Create Seawall                   | Feature |                        |                                                 |
|               |                                         |                  |                            |              |                         |                                  |         |                        |                                                 |
| Options       |                                         |                  |                            |              |                         |                                  |         |                        |                                                 |
| Q             | Feature Analyst                         | <b>E</b>         | Schema Editor              |              |                         | Feature Edit O                   | ptions  |                        |                                                 |
| Feature A     | nalyst Dialog                           |                  |                            |              |                         |                                  |         |                        |                                                 |
| 🚸 Feature An  | alyst (Editing) < 202303131             | Triana_Masterlis | t_AngledHOffsets           | >            |                         | - 0                              | ×       |                        |                                                 |
| Features Dar  | tr Verticer                             |                  | 3 🖽 🔽 🛛                    | <b>- - -</b> | P 🖒 🗈                   | a 🖪 🖗 🍳                          | ×       |                        |                                                 |
| Features: (To | otal: 38) (Selected: 1)                 |                  | Filter: 🔍 [All C           | olumns ]     | - C                     | ter filter text here             | 5       |                        |                                                 |
| V c           | 'iew Feature, Parts,<br>r Vertices      |                  | Window Center              | ing          | ₽                       | Show/Hide<br>Descriptive Hea     | adings  | 3                      | Export Feature Analyst<br>Results to Shapefiles |
| I S<br>it     | elect/Move to 'First'<br>em in list     |                  | Window Fitting             |              |                         |                                  |         | ୭ ୧                    | Undo/Redo Most<br>Recent Undone Edit            |
| S<br>'I       | elect/Move to<br>Previous' item in list |                  | Image Explorer             | Toggle       | ev iii                  | Show Feature A<br>Options Dialog | Analyst | X                      | Delete Selected Items                           |
| it            | elect/Move to 'Next'<br>em in list      |                  | Analyze all Feat           | ures         | 6                       | Refresh                          |         | Filter: 🔍              | Filter by text in Field                         |
| S<br>it       | elect/Move to 'Last'<br>em in list      | 2                | Automatic Anal<br>Features | yze of       |                         | Copy all rows in to clipboard    | n list  | 5                      | Clear filter text/columns                       |
| Schams Editor | < E\\Training D₂t 2 ∨                   | 1                |                            |              |                         |                                  |         |                        |                                                 |
|               | ields: (Total: 4)                       |                  |                            |              |                         |                                  |         |                        |                                                 |
| -             | Add a New Field                         |                  | X                          | Remove       | a Field                 |                                  | 5       | Modif                  | y Field Properties                              |

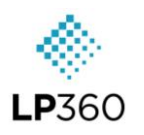

### Cloud tab

| Project Sen               | sor Map                                         | Control Points              | Point Tasks | QA/QC | Classification | Feature Edit | Cloud | Support |
|---------------------------|-------------------------------------------------|-----------------------------|-------------|-------|----------------|--------------|-------|---------|
| Folders Power<br>Search t | Upload Downl<br>o Cloud from C<br>ata Managemei | oad Add Cloud<br>loud Layer |             |       |                |              |       |         |

## Data Management

| <b>?</b> | Folders                | <u>&amp;</u> | Power Search | ¢ | Upload to Cloud | € <b>}</b> | Add Cloud Layer |
|----------|------------------------|--------------|--------------|---|-----------------|------------|-----------------|
| <b>Q</b> | Download from<br>Cloud |              |              |   |                 |            |                 |

## Support tab

| Project                       | Sensor               | Map  | Contr                        | ol Points         | Tools    | Point Ta                      | sks           | QA/QC | Classification | Feature Edit | Cloud | Support |
|-------------------------------|----------------------|------|------------------------------|-------------------|----------|-------------------------------|---------------|-------|----------------|--------------|-------|---------|
|                               | 0                    | ?    |                              | -                 | <u>ې</u> |                               |               |       |                |              |       |         |
| License<br>Manager<br>License | Check for<br>Updates | Help | Upload To<br>Support<br>Help | Knowledge<br>Base | About    | Request a<br>Feature<br>Conta | Portal<br>act |       |                |              |       |         |

#### License

| \$ | License Manager |
|----|-----------------|
|----|-----------------|

#### Help

| <u>و</u> | Check for Updates | ? | Help | Upload to Support | - | Knowledge Base |
|----------|-------------------|---|------|-------------------|---|----------------|
| ?        | About             |   |      |                   |   |                |
| Contact  |                   |   |      |                   |   |                |

| Request a Feature Portal |
|--------------------------|
|--------------------------|